# 108 年度

# 全國國民小學、國民中學、高級中等 學校及特殊教育學校圖書館統計

# 填報說明

# 國家圖書館

109年3月

目次

| 壹 | 、圖書館服務統計資料提報 | 1 |
|---|--------------|---|
|   | 一、圖書館登入      | 1 |
|   | 二、提報服務統計數據   | 3 |
| 貳 | 、個人基本資料維護    | 6 |
|   | 一、維護個人基本資料   | 6 |
|   | 二、帳號管理       | 7 |
| 參 | 、圖書館基本資料維護   | 8 |
|   | 一、維護圖書館基本資料  | 8 |

注意事項: 1. 統計填報時間:即日起至109年4月30日止。 2. 統計數據計算期間:108年1月1日至12月31日止。 3. 如學校為多學部(高中部、國中部、小學部等),且各學部 皆設有圖書館(室),請依學部分別提報;若設立共同圖書 館(室),則由最高學部提報。

4. 填報完成後,請務必點選「送出審核」,以完成填報作業。

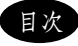

### 壹、圖書館服務統計資料提報

一、圖書館登入

#### 填報網址: <u>http://libstat.ncl.edu.tw</u>

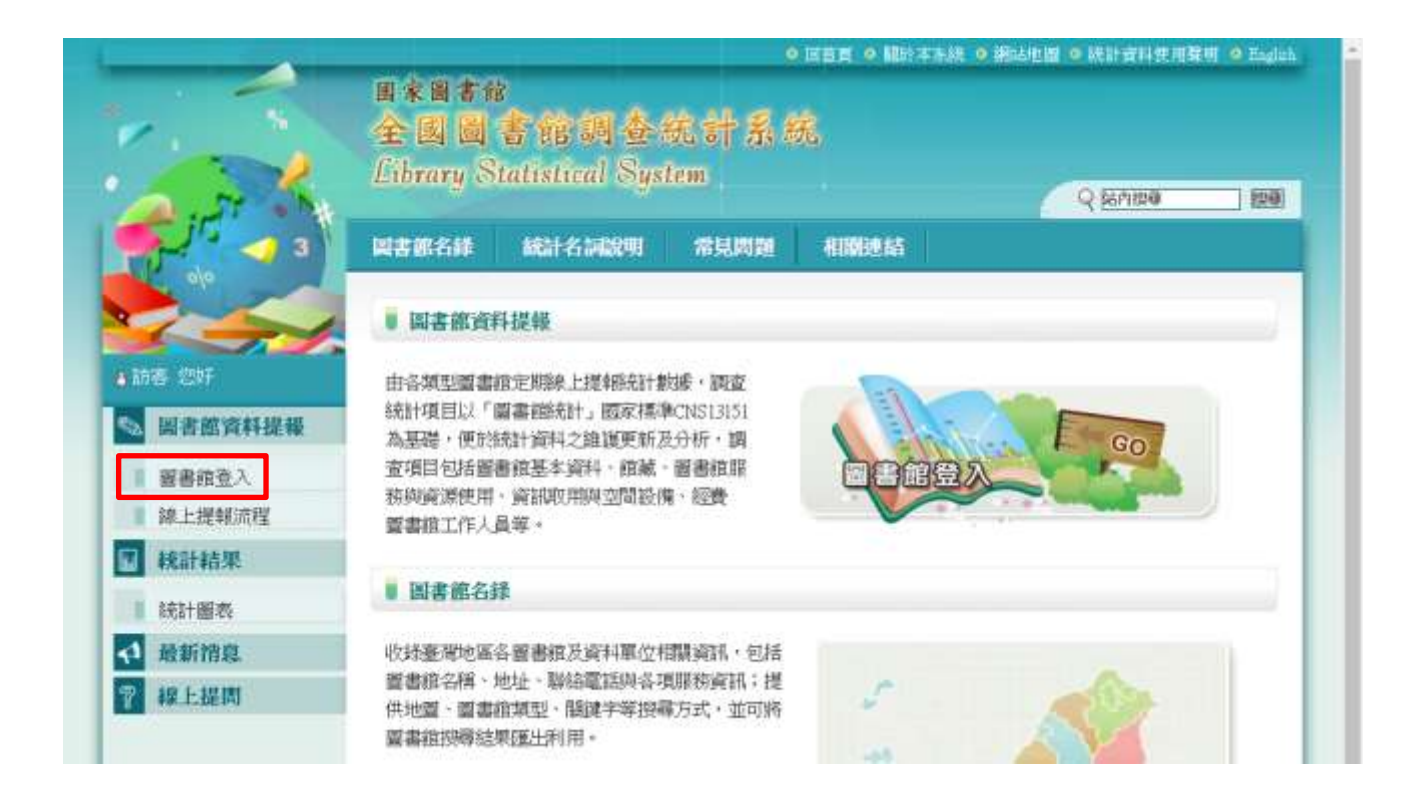

步驟如下:

- 1. 請使用 <sup>◎</sup> chrome <sub>或</sub> <sup>●</sup> Firefox</sup> 瀏覽器。
- 2. 點選左側圖書館登入。
- 3. 輸入帳號密碼,再點選登入。
- 密碼為各館於前一年度填報自行設定之密碼,如未更改過,則預設密碼與帳 號相同,請詳見「肆、各館登入系統帳號資料」。

 若忘記密碼,可點選密碼右側的忘記密碼連結,系統會將密碼傳送至您在帳 號資料裡登記的 Email 信箱。

|                                           | · mag · mate · mate · | 株 9 線出地図 9 時計資料使用要相 9 Engl<br>Q 脳内関準 100 |
|-------------------------------------------|----------------------------------------------------------------------------------------------------|------------------------------------------|
| <b>S</b>                                  | 副書旅名錄 統計名詞說明 常見問題 相關連結                                                                                                    |                                          |
|                                           | ◎現在位置:首頁/圖書推資料提報/圖書註登入                                                                                                    |                                          |
| <ul> <li>         · 訪客 包好     </li> </ul> | ■ 圖書館登入                                                                                                    |                                          |
| S 圖書館資料提報                                 | <ul> <li>図書指登入</li> <li>毎年前法計調査時間<br/>新博学校入会会初日</li> </ul>                                                                                                    | 為5月至9月!<br>雪星还有俗歩送出業林ク閉袋編〜               |
| 國書館登入                                     | <ul> <li>         ·····························</li></ul>                                                                                                    | 本系統全體其他年度資料。                             |
| ■ 膝上提報流程                                  | (法語:) (お記) (お記)                                                                                                    |                                          |
| 🖬 統計結果                                    | 童入                                                                                                    |                                          |
| 1 統計圖表                                    |                                                                                                    |                                          |
| ✓ 最新消息 ※ 線上提問                             | 希望市記密碼,講點上方的『忘記密碼』,希純將 email 您的登入後<br>如您有任何登入接問,請治國家國書範國書範事業發展組專鍵 (02)2<br>造成您的不便敬請見錄,謝謝!                                                                                                    | :碼至忽花轉號資料裡登記的 exail 中。<br>370-1300       |

- 6. 進入線上提報首頁。
- 7.「資料統計期間」指的是本次統計調查開放圖書館填報的時間至4月30日 止。

#### 🚳 首頁 / 圖書館登入 / 線上提報首頁

```
線上提報首頁
```

| 🗅 圖書調查統計提報               |                     |      |      |           |
|--------------------------|---------------------|------|------|-----------|
| 圖書調查統計提報                 | 資料統計期間              | 提報   | 提報狀態 | 提報截止時間    |
| 108年度全國國民小學圖書館調查統<br>計   | 109-03-11~109-04-30 | 線上填表 | 尚未填報 | 109-04-30 |
| 108年度全國國民中學圖書館調查統<br>計   | 109-03-11~109-04-30 | 線上填表 | 尚未填報 | 109-04-30 |
| 108年度全國高級中等學校圖書館調<br>查統計 | 109-03-11~109-04-30 | 線上填表 | 尚未填報 | 109-04-30 |
| 108年度全國特殊教育學校圖書館調<br>查統計 | 109-03-11~109-04-30 | 線上填表 | 尚未填報 | 109-04-30 |

#### 二、提報服務統計數據

登入系統後,即進入線上提報首頁,或可點選左側線上提報首頁,以線上填表 方式提報調查資料。

步驟如下:

1. 點選「線上填表」。

😚 首頁 / 圖書館登入 / 線上提報首頁

■ 線上提報首頁

🗀 圖書調查統計提報

| 圖書調查統計提報                 | 資料統計期間              | 提報   | 提報狀態 | 提報截止時間    |
|--------------------------|---------------------|------|------|-----------|
| 108年度全國國民小學圖書館調查統<br>計   | 109-03-11~109-04-30 | 線上填表 | 尚未填報 | 109-04-30 |
| 108年度全國國民中學圖書館調查統<br>計   | 109-03-11~109-04-30 | 線上填表 | 尚未填報 | 109-04-30 |
| 108年度全國高級中等學校圖書館調<br>查統計 | 109-03-11~109-04-30 | 線上填表 | 尚未填報 | 109-04-30 |
| 108年度全國特殊教育學校圖書館調<br>查統計 | 109-03-11~109-04-30 | 線上填表 | 尚未填報 | 109-04-30 |

2. 再次點選「線上填表」進入填報頁面。

\*各統計項目應填108年1月1日至12月31日統計數據。

\*若無該項統計數據或統計數據因故無法提供,請填 N/A。

| 🚱 首頁 / 圖書館登入 / 線上提報首頁 /提報調查( | 條列頁              |      |      |      |
|------------------------------|------------------|------|------|------|
| ■ 線上填表                       |                  |      |      |      |
| □ 108年度全國國民小學圖書館調查統計提報截止時間   | 間 20200228000000 |      |      | 送出審核 |
| 統計項目類別                       | 下載               | 提報   | 提報狀態 | 備註說明 |
| 108年度全國國民小學圖書館調查統計           | 表單下載 🕙           | 線上填表 | 尚未填報 |      |

3. 共有2個統計項目頁籤,點選頁籤即可切換表單。

| 😚 首頁 / 圖書館                                    | 登入 /線上提報首頁 /回提報調查條列                                                   | 頁 / 線上填表                 |        |             |                                                         |               |
|-----------------------------------------------|-----------------------------------------------------------------------|--------------------------|--------|-------------|---------------------------------------------------------|---------------|
| ■ 線上填表                                        |                                                                       |                          |        |             |                                                         |               |
| □ 108年度全國國                                    | 3民小學圖書館調查統計資料提報(L5953000)                                             | (調查窯號:185534)            |        |             |                                                         |               |
| 本表單共有2個統言<br>需請貴館填寫資料<br>每一欄資料輸入後<br>如果您曾經接受調 | 子項<br>,您可點『頁籤』切換子表單。<br>,系統會自動檢查合理性,確認後及時儲存<br>查,可於該欄位按下[F2]鍵,即可取得上次5 | 於資料庫,不會遺失資料。<br>真報之參考資料。 | 展開填寫   | 電或列印        | 存檔                                                      |               |
| 圖書館人力、服                                       | 務 館藏量 備註 64346日夕務                                                     |                          | 但胡次制   | 器舟          | 人田弘安                                                    | ¥∂ati         |
| 服務人口數                                         | 然前項日有冊                                                                |                          | 证书以具个针 | 車匹          | 公用放足                                                    | a <b>n</b> 99 |
|                                               |                                                                       |                          |        |             |                                                         | +0            |
|                                               | 學生                                                                    |                          | *      | ۸.          | ☑ 不公開                                                   | +0            |
|                                               | 學生<br>教職員工                                                            |                          | *      | <u>л</u>    | <ul> <li>✓ 不公開</li> <li>✓ 不公開</li> </ul>                | +0+0+         |
|                                               | 學生<br>教職員工<br>其他                                                      | ~                        | *      | 人<br>人<br>人 | <ul> <li>✓ 不公開</li> <li>✓ 不公開</li> <li>✓ 不公開</li> </ul> | +0<br>+0<br>+ |

- 4. 每一欄資料輸入後,系統會自動儲存於資料庫,不會遺失資料。
- 5. 全部頁籤資料填寫完成後,點選「回提報調查條列頁」。

| 着頁/圖書館登入/線上提報首頁 回提報調查條列頁 線上填表                                                                                             |      |      |      |    |
|----------------------------------------------------------------------------------------------------|------|------|------|----|
| ■ 線上填表                                                                                                    |      |      |      |    |
| 108年度全國國民小學圖書館調查統計資料提報(L5953000)(調查案號:185534)                                                                             |      |      |      |    |
| 本表單共有2個統計子項<br>需請貴館填寫資料,您可點『頁籤』切換子表單。<br>每一欄資料輸入後,系統會自動檢查合理性,確認後及時儲存於資料庫,不會遺失資料。<br>如果您曾經接受調查,可於該欄位按下[F2]鍵,即可取得上次填報之參考資料。 | 展開填緊 | 電或列印 | 存檔   | )  |
| 圖書館人力、服務         館減量         備註           統計項目名稱                                                                          | 提報資料 | 單位   | 公開設定 | 說明 |
| 服務人口數                                                                                                    |      |      |      | +0 |

回列表檢視狀態為填報中,填寫完成後,點選「送出審核」,完成線上填表。

\*填報完成後,請務必點選「送出審核」按鈕,以完成本年度統計資料填報。

🚳 首頁 / 圖書館登入 / 線上提報首頁 /提報調查條列頁

■ 線上填表

| 📮 108年度全國國民小學圖書館調查統計 提報截止時間 | 送出審核   |      |      |      |  |
|-----------------------------|--------|------|------|------|--|
| 統計項目類別                      | 下載     | 提報   | 提報狀態 | 備註說明 |  |
| 108年度全國國民小學圖書館調查統計          | 表單下載 🗐 | 線上填表 | 填報中  |      |  |

7. 若有錯誤訊息,表示有欄位漏填。

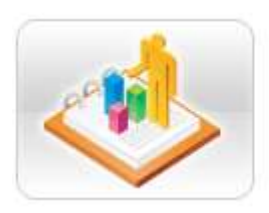

ng,[圖書-11346]未填報。 按這裏可詳查填報之資料:線上填表

 填報完成「送出審核」後,系統會顯示感謝訊息,即完成本年度統計資料填 報作業。

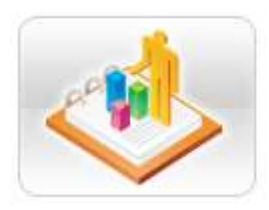

感謝您! 您已成功將表單送出審核。 審核通過與否系統均會發 email 至您在帳號資料裡登記的 email 通知您。

按這裏可詳查填報之資料:線上填表

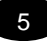

## 貳、個人基本資料維護

#### 一、維護個人基本資料

本系統提供使用者維護修改個人基本資料,維護修改個人基本資料完成後,點選「確定」,即完成更新。

| 2                           | 全國國書館調查統計系統<br>Library Statistical System |                |                   |                        |             | Q EGA1994       |  |  |
|-----------------------------|-------------------------------------------|----------------|-------------------|------------------------|-------------|-----------------|--|--|
| 5 4 3                       |                                           | en a 54201     | 常見問題              | ALC: N                 |             | 55 - 200m       |  |  |
| A.                          | ◎ 前页/回非称列                                 | 注握報/嚴書接受       | 1個人基本資料           | 細識                     |             |                 |  |  |
|                             | ■ 個人基本資料                                  | átt all        |                   |                        |             |                 |  |  |
| 國書館會料提載                     | □ 個人基本資料                                  |                |                   |                        |             |                 |  |  |
|                             | 相成:                                       | 1.582700003    |                   |                        |             |                 |  |  |
| 漆上提報流程                      | 温暖:                                       |                | 修道                | )                      |             |                 |  |  |
| 統計結果                        | 補加密書:                                     |                |                   |                        |             |                 |  |  |
| 1011-001-001-001            | 胜病;                                       | 孫美琪            | (65- <b>1</b> 0   | ) -                    |             |                 |  |  |
| STERT 188-52                | 1011年:                                    | 組員             | (65 <b>m</b>      | 6                      |             |                 |  |  |
| 最新馆庭                        | 國書記也址:                                    | 臺北市 • 中正       | E匾• 中山南路2         | Mr.                    |             | (公項)            |  |  |
| 線上提問                        | R16 :                                     | (02)23619132   | (公項               | 分種 737                 |             |                 |  |  |
| and a stration out          | 195.00 1                                  | (02)23815372   | 必有                | )                      |             |                 |  |  |
| 体工程较真良                      | E-mail :                                  | chichichang@n  | ci edu tw         |                        | (必順)        |                 |  |  |
| W L MC +: STRAID W          | 國際總額第460年2:                               |                |                   |                        |             |                 |  |  |
| No. Cator And A State State | 使用有其文名籍:                                  |                |                   |                        |             |                 |  |  |
| 影響國王本道利給當                   | 使用者买文粮稿:                                  |                |                   |                        |             |                 |  |  |
|                             | 使用者买文地址:                                  | No 20, Zhongsh | han S. Rd., Zhong | zheng District, Taipei | City 10001. | Taiwan (R.O.C.) |  |  |
|                             |                                           | HETE:          |                   |                        |             |                 |  |  |

#### 二、帳號管理

提供使用者新增、刪除圖書館作業人員帳號功能。

步驟如下:

1. 點選左側「資料管理」, 切換功能選項。

| 1                | ■末日本部<br>全國間書館の<br>Library Statistical | 查统计系统<br>System | Qam      | 19 ) 1941   |  |
|------------------|----------------------------------------|-----------------|----------|-------------|--|
|                  |                                        | 化明 常见問題 相關連續    | <b>5</b> |             |  |
|                  | ◎ 百頁/圖書頂登入/線上提                         | 報查頁             |          |             |  |
| · MIXWE - 24     | # 線上提報首頁                               |                 |          |             |  |
| ◎ 與書語資料提報        | □ 副者词查法计提供<br>副者词查法计提供                 | 資料統計規問          | 證報       | 提報狀態 提報販止時間 |  |
| 線上提報流程<br>一般計畫書架 | 次有需要專報之資料                              |                 |          |             |  |
|                  | □ 副書調查統計提報歷史資料                         |                 |          | 下數主部 鬥      |  |
| ↓ 最新指息<br>程上提問   | 沒有歷史填輕之資料                              |                 |          |             |  |
| ③ 線上搭報百頁         |                                        |                 |          |             |  |
| ③ 個人基本資料論選       |                                        |                 |          |             |  |
| 〇 圖書敘基本資料推進      |                                        |                 |          |             |  |

9. 點選「帳號管理」。

10.選擇圖書館類型。

11.點選「新增帳號」,輸入新增帳號基本資料,點選確定即可新增。

|             |               |          |              |              | V Entrance          | 1 marine - |      |
|-------------|---------------|----------|--------------|--------------|---------------------|------------|------|
| 5 34        | <b>医香酸名</b> 样 | i istait | Salari Suna  | 400245       |                     |            |      |
|             | <b>6</b> 【頁/圖 | 書館資料提供   | 朝/圖書該登入/朝號管理 |              |                     |            |      |
| 。四家版書品      | ■ 帐就管         | 理        |              |              |                     |            |      |
| MINNER BU   | 请選擇關當員        | 间        |              |              |                     |            |      |
| 😒 國書館資料提報   | 精緻製造業         | 舘•       |              |              |                     | ×          |      |
| 1 線上提報流程    | II 共有4期       | 資料       |              |              |                     | 新塔頓號       | 專輯設定 |
| 1 秋計結果      | 96.1          | ii.      | 姓名           | 1835<br>1835 | 8-mail              | 重程         | 制除   |
| 1211-00.44  | 🗉 L.98        | 82700000 | 副書記事業發業組     | 02-23619132  | chean00526@nd.mburw | 是          |      |
| 0/031 MA-54 | 🗏 L38         | 82700001 | 審核用          |              | chicoming@acLedu.tw | 吾          | **   |
| 1 戴斯指尽      | 1.000         |          |              |              |                     |            |      |

## **參、圖書館基本資料維護**

#### 一、維護圖書館基本資料

\*請圖書館務必協助確認各項資訊是否正確

步驟如下:

- 1. 請點選「各頁籤」, 並確認各項資訊。
- 2. 請確認圖書館「館名」與「地址」是否正確,以利未來聯繫與郵寄相關資訊。

| >                           | 0 同首首 0 關於本系統 0 綱法地阁 0 統計資料使用発用 0                                            |
|-----------------------------|------------------------------------------------------------------------------|
|                             | 國家圖書館                                                                        |
| 1 · · · · ·                 | 全國圖書館調查統計系統                                                                  |
|                             | Library Statistical System                                                   |
| A                           | Q 脑内搜尋                                                                       |
| See 3                       | 圖書離名錄 《結】名詞說明 常見問題 相關連結                                                      |
| 0/0                         |                                                                              |
|                             | ◎ 首頁/圖書館資料提報/圖書館登入/線上提報首頁/圖書館基本資料維護                                          |
|                             | ■ 圖書館基本資料維護                                                                  |
| ▶ 國中小圖書朗(測試)<br>■ 資料管理 ■ 登出 |                                                                              |
|                             | 本表單共有6個子項(圖書館、組織與沿革、服務資料、圖書館狀態、填表人資料、網站攝圖)需請 貴館填寫資料,您可<br>『百籤』進行切換或點躍『確定儲存』。 |
| ◎ 圖書館資料提報                   |                                                                              |
| ■ 線上提報流程                    | 圖書館 組織與沿革 服務資訊 圖書館狀態 填表人資料 網路擷圖 新增頁面                                         |
| ₩ 統計結果                      |                                                                              |
| ■ 統計圖表                      | 項目項目的效                                                                       |
| < ● 最新消息                    | *中文 前名 國中小圖書 館 (測試)                                                          |
| ? 線上提問                      | 中文會名簡稱                                                                       |
| 2 始 に相称关考                   | 英文 2名                                                                        |
| ○ 餘上提報目貝                    | 英文館名簡稱                                                                       |
| 0 個人基本資料維護                  | 中文 區域號碼 100 縣市 臺北市 ▼ 行政區 中正區 ▼<br>館址                                         |
| ○ 圖書館基本資料維護                 | 英文館址                                                                         |
|                             | 電話總機                                                                         |
|                             | 讀者諮詢電話                                                                       |
|                             | 傳真                                                                           |
|                             | 電子郵件信箱                                                                       |
|                             | 讀者諮詢信箱                                                                       |